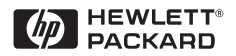

# Kurzübersicht

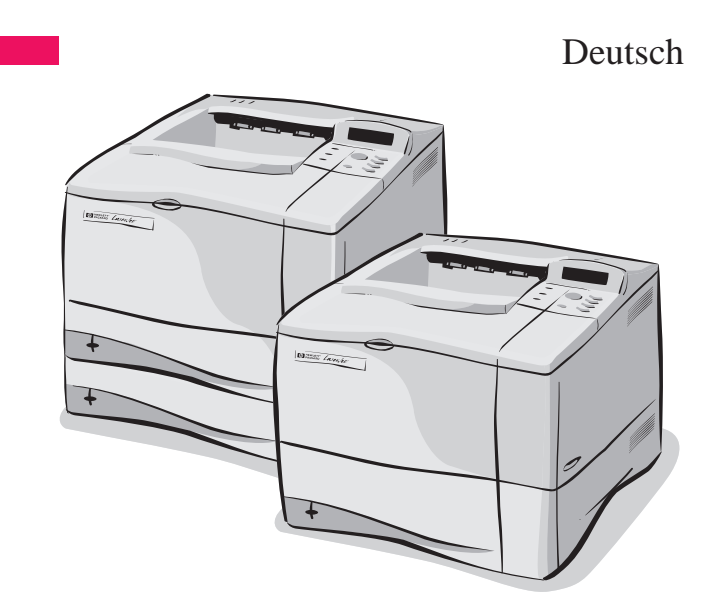

# HP LaserJet 4050, 4050 T, \_\_\_\_\_4050 N und 4050 TN Drucker

# Kurzübersicht

HP LaserJet 4050, 4050 T, 4050 N und 4050 TN Drucker © Copyright Hewlett-Packard Company 1999

Alle Rechte vorbehalten. Über den urheberrechtlich vorgesehenen Rahmen hinausgehende Vervielfältigung, Bearbeitung oder Übersetzung ohne vorherige schriftliche Zustimmung verboten.

Handbuch-Teilenummer C4251-90930

Erste Ausgabe, Februar 1999

#### Gewährleistung

Die in diesem Dokument enthaltenen Informationen können ohne vorherige Ankündigung geändert werden.

Hewlett-Packard erteilt keine Gewährleistungen für dieses Material. HEWLETT-PACKARD LEHNT INSBESONDERE DIE STILLSCHWEIGENDE GEWÄHRLEISTUNG DER MARKTFÄHIGKEIT UND EIGNUNG FÜR EINEN BESTIMMTEN ZWECK AB.

Hewlett-Packard übernimmt keine Haftung für unmittelbare oder mittelbare Schäden, Folgeschäden oder Schadensersatz für Aufwendungen bei Vertragserfüllung, die durch Auslieferung, Bereitstellung und Benutzung dieses Materials entstehen.

Hewlett-Packard Company 11311 Chinden Boulevard Boise, Idaho 83714 USA

# Inhalt

| Bedienfeld1                                       |
|---------------------------------------------------|
| Einstellung am Bedienfeld ändern 2                |
| Verwendung des Online-Hilfesystems des Druckers 3 |
| Konfiguration des Druckers überprüfen 4           |
| Menüstruktur drucken                              |
| Konfigurationsseite drucken4                      |
| PCL- oder PS-Schriftenliste drucken4              |
| Übliche Druckermeldungen                          |
| Drucken                                           |
| Manuelle Papierzufuhr aus Fach 19                 |
| Füllen von Fach 110                               |
| Füllen von Fach 2 (4050/4050 N)11                 |
| Füllen der Fächer 2 und 3 (4050 T/4050 TN)12      |
| Füllen der optionalen 500-Blatt-Kassette 13       |
| Einlegen von Umschlägen in die                    |
| Umschlag-Zuführung14                              |
| Spezialpapier in Fach 115                         |
| Umschläge15                                       |
| Briefkopf/Vorgelocht15                            |
| Transparentfolien15                               |
| Etiketten15                                       |
| Karton/benutzerdefinierte Formate15               |
| Wählen des Ausgabefachs16                         |

| Papierstaus17                           |
|-----------------------------------------|
| Orte                                    |
| Zufuhrfachbereiche                      |
| Fach 2 oder 3                           |
| Optionale Umschlag-Zuführung            |
| Bereich der oberen Abdeckung20          |
| Bereich der Tonerpatrone                |
| Optionaler Duplexer                     |
| Ausgabebereiche                         |
| Beseitigen wiederholter Papierstaus24   |
|                                         |
| Probleme bei der Ausgabequalität26      |
| Beispiele                               |
| Maßnahmen zur Fehlersuche27             |
| Weiterdrucken bei niedrigem Tonerinhalt |
| Überprüfen des Tonerstands              |
| Zurücksetzen des HP TonerGauge          |
| Zurücksetzen des Druckers               |
| Unterstützte Papierformate              |
| Weitere Informationen                   |

# **Bedienfeld**

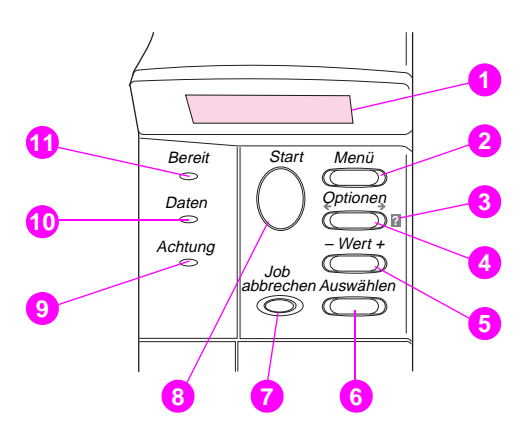

- 1 Zweizeilige Anzeige
- 2 Geht die Menüs durch
- 3 Online-Hilfe des Druckers
- 4 Geht die Optionen eines Menüs durch
- 5 Geht die Werte einer Menüoption durch
- 6 Speichert am Bedienfeld gewählte Einstellungen
- 7 Bricht den aktuellen Druckjob ab
- 8 Stellt den Drucker Online oder Offline, nimmt den Druck wieder auf und beendet Menüs
- 9 Handlung erforderlich siehe Anzeige \*
- 10 Bearbeitungsinformationen \*
- 11 Drucker ist Online \*
  - \* Wenn die LED aufleuchtet.

# Einstellung am Bedienfeld ändern

- 1 Drücken Sie [Menü], bis das gewünschte Menü erscheint.
- 2 Drücken Sie [Option], bis die gewünschte Option erscheint.
- 3 Drücken Sie [- Wert +], bis die gewünschte Einstellung erscheint.
- 4 Drücken Sie [Auswählen], um die Einstellung zu speichern. Neben der neuen Einstellung erscheint ein Sternchen (\*).
- 5 Drücken Sie [Start], um das Menü zu beenden.

## Verwendung des Online-Hilfesystems des Druckers

Dieser Drucker verfügt über ein Online-Hilfesystem auf dem Bedienfeld, das Anweisungen zur Behebung der meisten Druckerfehler bietet. Bestimmte Fehlermeldungen auf dem Bedienfeld wechseln sich mit Anweisungen zum Zugriff auf das Online-Hilfesystem ab.

Wenn ein **2** in einer Fehlermeldung erscheint, oder wenn die Fehlermeldung mit der Meldung HILFE MIT TASTE ? abwechselt, drücken Sie auf die Taste **[Option]**, um eine Reihe von Anweisungen zu durchlaufen.

#### Hinweis

Um das Hilfesystem zu verlassen, drücken Sie die Taste [Start].

# Konfiguration des Druckers überprüfen

Sie können am Drucker die folgenden Informationsseiten ausdrucken, die Einzelheiten über den Drucker und dessen Konfiguration enthalten:

- Menüstruktur
- Konfigurationsseite
- PCL- oder PS-Schriftenliste

#### Menüstruktur drucken:

- 1 Drücken Sie [Menü], bis INFORMATIONSMENÜ erscheint.
- 2 Drücken Sie [Option], bis MENüSTRUKTUR DRUCKEN erscheint.
- 3 Drücken Sie [Auswählen], um die Menüstruktur zu drucken.

#### Konfigurationsseite drucken:

- Drücken Sie [Menü], bis INFORMATIONSMENÜ erscheint.
- 2 Drücken Sie [Option], bis KONFIGURATION DRUCKEN erscheint.
- 3 Drücken Sie [Auswählen], um die Konfigurationsseite zu drucken.

#### PCL- oder PS-Schriftenliste drucken:

- 1 Drücken Sie [Menü], bis INFORMATIONSMENÜ erscheint.
- 2 Drücken Sie [Option], bis PCL-SCHRIFTENLISTE DRUCKEN oder PS-SCHRIFTENLISTE DRUCKEN erscheint.
- 3 Drücken Sie [Auswählen], um die Schriftenliste zu drucken.
- 4 Bedienfeld

# Übliche Druckermeldungen

| Meldung                              | Erläuterung                                                                                                    |
|--------------------------------------|----------------------------------------------------------------------------------------------------|
| KEIN ZUGRIFF<br>MENÜS GESPERRT       | Die Funktion des Bedienfeldes, auf die Sie<br>zugreifen möchten, ist gesperrt. Wenden Sie<br>sich an den Netzwerkverwalter.                                                                                                    |
| LAD. UMSCH<br>ZUF. [TYP]<br>[FORMAT] | Legen Sie den angeforderten Umschlagtyp mit<br>dem angeforderten Format in die Umschlag-<br>zufuhr ein.                                                                                                    |
|                                      | Vergewissern Sie sich, daß das Umschlagformat<br>und der Umschlagtyp auf dem<br>Papierzuführungsmenü richtig eingestellt sind.<br>Drücken Sie <b>[Start]</b> , wenn sich der gewünschte<br>Umschlag bereits in der Zuführung befindet.<br>Drücken Sie <b>[-Wert+]</b> , um die verfügbaren Typen<br>und Formate durchzublättern. Drücken Sie<br><b>[Auswählen]</b> , um die Typen- oder<br>Formateinstellung zu akzeptieren. |
| MAN. ZUFUHR<br>[TYP] [FORMAT]        | Legen Sie das angeforderte Papier in Fach 1<br>ein.<br>Drücken Sie [Start], wenn das gewünschte<br>Papier bereits in Fach 1 eingelegt ist.<br>Drücken Sie [-Wert+], um die verfügbaren Typen<br>und Formate durchzublättern. Drücken Sie<br>[Auswählen], um die Typen- oder<br>Formatalternative zu akzeptieren.                                                                                                    |
| OFFLINE                              | Drücken Sie [Start], um den Drucker Online zu setzen.                                                                                                    |

| Meldung                          | Erläuterung                                                                                                    |
|----------------------------------|----------------------------------------------------------------------------------------------------|
| DRUCKERWARTUNG<br>DURCHFÜHREN    | Um eine optimale Druckqualität zu<br>gewährleisten, fordert Sie der Drucker alle<br>200.000 Seiten zur Durchführung einer<br>Routinewartung auf. Bestellinformationen für<br>den Drucker-Wartungssatz finden Sie im Online-<br>Benutzerhandbuch des Druckers. |
| LAD. IN FACH ×<br>[TYP] [FORMAT] | Legen Sie das angeforderte Papier ins<br>angegebene Fach (×). ein. (Siehe Abschnitte<br>zum Einlegen von Papier.)                                                                                                    |
|                                  | Vergewissern Sie sich, daß die Fächer auf das<br>korrekte Format eingestellt sind. Die<br>Einstellungen für den Papiertyp (bei Fach 1 auch<br>für das Papierformat) müssen am Bedienfeld<br>des Druckers vorgenommen werden.                                  |
|                                  | Wenn Sie versuchen, auf Papier vom Format A4<br>oder US Letter zu drucken, und diese Meldung<br>erscheint, stellen Sie sicher, daß das Standard-<br>papierformat auf dem Druckmenü am Bedienfeld<br>richtig eingestellt ist.                                  |
|                                  | Drücken Sie [Start], um aus dem nächsten verfügbaren Fach zu drucken.                                                                                                    |
|                                  | Drücken Sie [-Wert+], um die verfügbaren Typen<br>und Formate durchzublättern. Drücken Sie<br>[Auswählen], um die Typen- oder<br>Formatalternative zu akzeptieren.                                                                                            |

| Meldung                  | Erläuterung                                                                                                    |
|--------------------------|----------------------------------------------------------------------------------------------------|
| 13.X PAPIERSTAU<br>[ORT] | Beseitigen Sie den Papierstau am angegebenen<br>Ort (siehe Abschnitt zu Papierstauorten).                                                                                                    |
|                          | Öffnen Sie die obere Abdeckung.                                                                                                    |
|                          | Nehmen Sie die Tonerpatrone heraus, und<br>beseitigen Sie das Papier im Bereich unter der<br>Tonerpatrone.                                                                                                    |
|                          | Achtung                                                                                                    |
|                          | Vergewissern Sie sich, daß sämtliches gestaute<br>Papier entfernt wurde, bevor Sie die obere<br>Abdeckung schließen.                                                                                                    |
|                          | Öffnen und schließen Sie die obere Abdeckung, um die Meldung zu löschen.                                                                                                    |
|                          | Wenn die Meldung nach der Beseitigung aller<br>Papierstaus weiterhin angezeigt wird, ist<br>möglicherweise ein Sensor defekt oder blockiert.<br>Wenden Sie sich an den HP Kundendienst oder<br>die HP Kundenunterstützung. (Siehe Abschnitt<br>"HP-Kundenservice und -unterstützung im"<br>Online-Benutzerhandbuch des Druckers.) |

| Meldung                        | Erläuterung                                                                                                    |
|--------------------------------|----------------------------------------------------------------------------------------------------|
| 41.3 UNERWART.<br>PAPIERFORMAT | Das Papierformat, auf das Sie drucken möchten,<br>stimmt nicht mit der Einstellung am Bedienfeld<br>überein.                                                                                                    |
|                                | Legen Sie das korrekte Papierformat in das Fach ein.                                                                                                    |
|                                | Vergewissern Sie sich, daß die Einstellung für<br>das Papierformat am Bedienfeld korrekt ist. (Der<br>Drucker versucht weiterhin, den Job zu drucken,<br>bis die Einstellungen für das Papierformat<br>korrekt sind.)                                                                      |
|                                | Wenn Sie zum Drucken das optionale 500-Blatt-<br>Papierfach verwenden, achten Sie darauf, daß<br>der Auswahlknopf für das Papierformat rechts an<br>der Vorderseite des Fachs auf das korrekte<br>Format eingestellt ist.                                                                  |
|                                | Vergewissern Sie sich, daß alle Zuführungen<br>von mehr als einem Blatt Papier in den<br>Papierfachbereichen beseitigt sind.                                                                                                    |
|                                | Drücken Sie [Start], nachdem Sie alle obigen<br>Maßnahmen durchgeführt haben. Die Seite, bei<br>der der Fehler aufgetreten ist, wird automatisch<br>noch einmal gedruckt. (Sie können jedoch auch<br>auf [Job abbrechen] drücken, um den Job aus<br>dem Speicher des Druckers zu löschen.) |

# **Drucken**

## Manuelle Papierzufuhr aus Fach 1

Die Funktion "Manuelle Zufuhr" ermöglicht Ihnen, aus Fach 1 auf Spezialpapier wie z.B. Umschläge oder Briefkopfpapier zu drucken. Ist die Option "Manuelle Zufuhr" gewählt, kann nur aus Fach 1 gedruckt werden. Wählen Sie "Manuelle Zufuhr" über die Software oder den Druckertreiber. Die manuelle Zufuhr kann auch am Bedienfeld des Druckers über das Papierzuführungsmenü aktiviert werden

#### **Hinweis**

Die Einstellungen in der Softwareanwendung und im Druckertreiber haben Vorrang vor den Einstellungen des Bedienfelds.

Ist die Option "Manuelle Zufuhr" gewählt und ist die Einstellung MODUS FACH 1=ZUERST, fängt der Drucker automatisch an zu drucken (sofern Fach 1 mit Papier gefüllt ist). Ist die Einstellung für MODUS FACH 1=KASSETTE, fordert der Drucker auch dann dazu auf, Papier in Fach 1 einzulegen, wenn Fach 1 gefüllt ist. Dies gibt Ihnen die Möglichkeit, gegebenenfalls anderes Papier einzulegen. Drücken Sie [Start], um aus Fach 1 zu drucken.

# Füllen von Fach 1

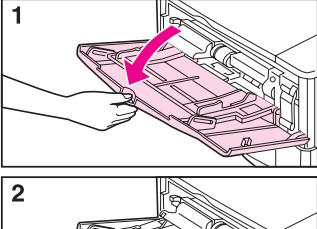

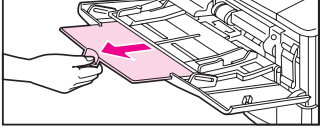

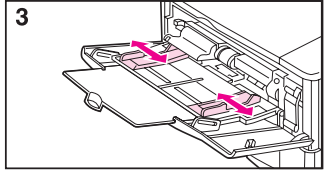

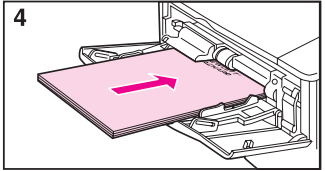

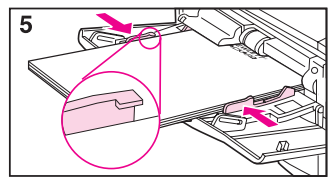

#### **Hinweis**

Vergewissen Sie sich, daß sich das Papier unter den vorderen und hinteren Zungen befindet, um Papierstaus zu vermeiden.

## Füllen von Fach 2 (4050/4050 N)

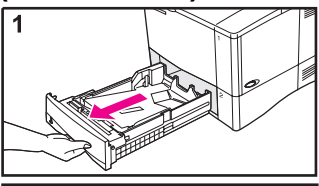

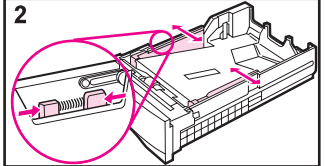

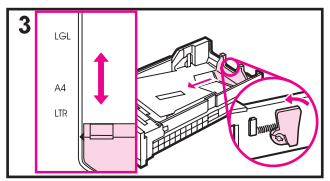

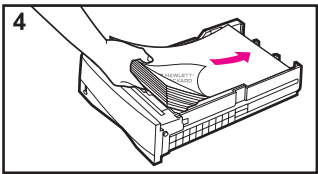

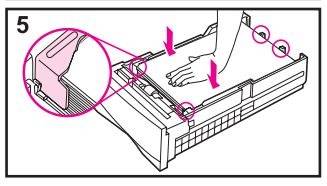

#### **Hinweis**

Vergewissen Sie sich, daß sich das Papier unter den vorderen und hinteren Zungen befindet, um Papierstaus zu vermeiden.

## Füllen der Fächer 2 und 3 (4050 T/4050 TN)

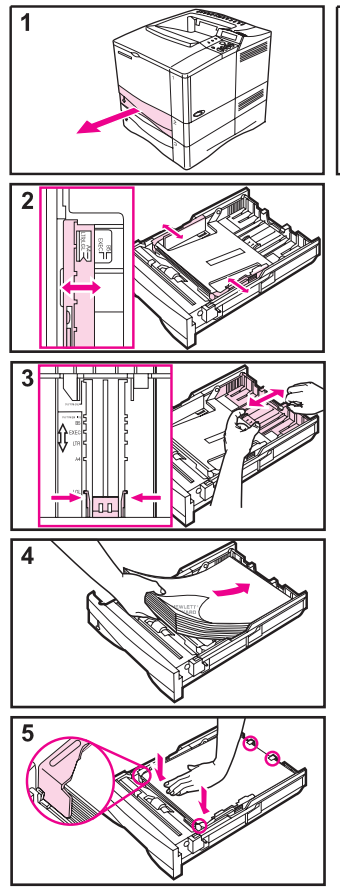

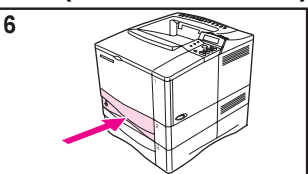

#### **Hinweis**

Vergewissen Sie sich, daß sich das Papier unter den vorderen und hinteren Zungen befindet, um Papierstaus zu vermeiden.

## Füllen der optionalen 500-Blatt-Kassette

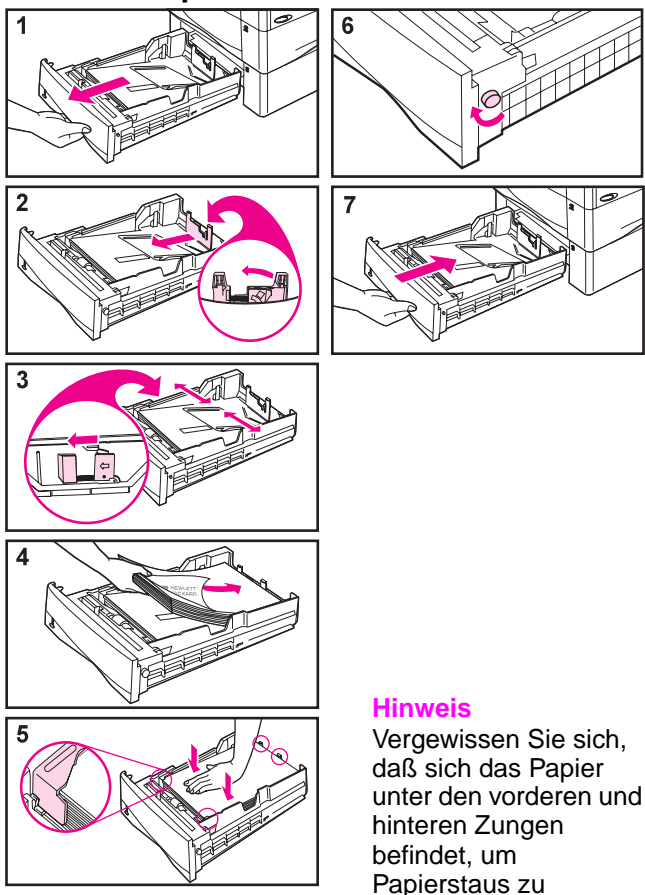

vermeiden.

# Einlegen von Umschlägen in die Umschlag-Zuführung

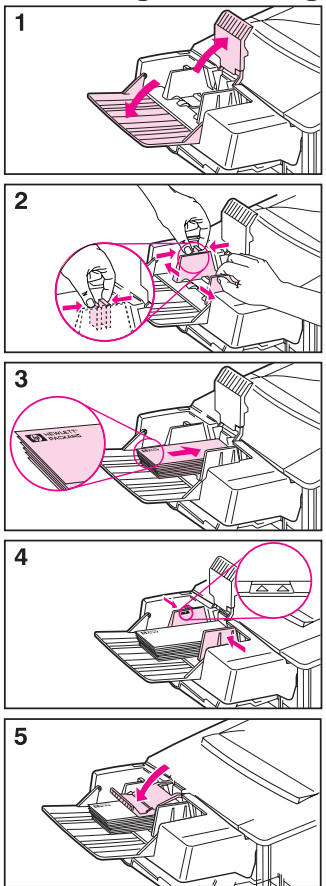

# Spezialpapier in Fach 1

### Umschläge

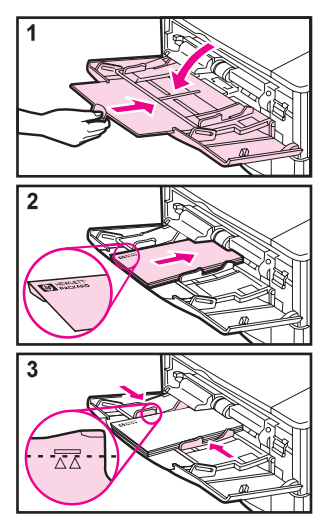

#### Briefkopf/Vorgelocht

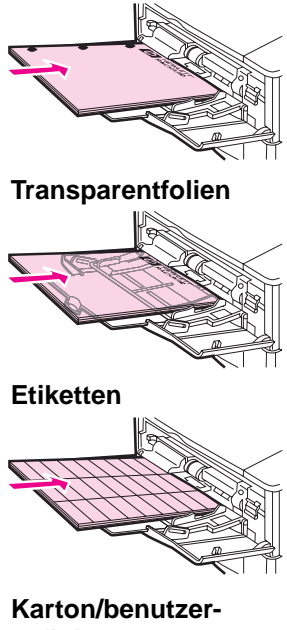

definierte Formate

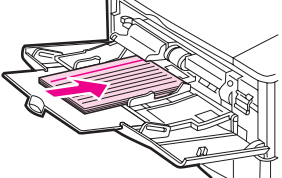

# Wählen des Ausgabefachs

#### Oberes Ausgabefach

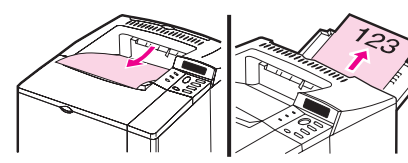

Hinteres Ausgabefach

#### Verwenden Sie das obere Ausgabefach beim Drucken von:

- mehr als 50 Blatt Papier ohne Unterbrechung
- Transparentfolien.

#### Das Öffnen des hinteren Ausgabefaches erhöht ggf. die Ausgabequalität von:

- Umschlägen
- Etiketten
- kleinen, benutzerdefinierten Papierformaten
- Postkarten
- schwerem Papier

# **Papierstaus**

## Orte

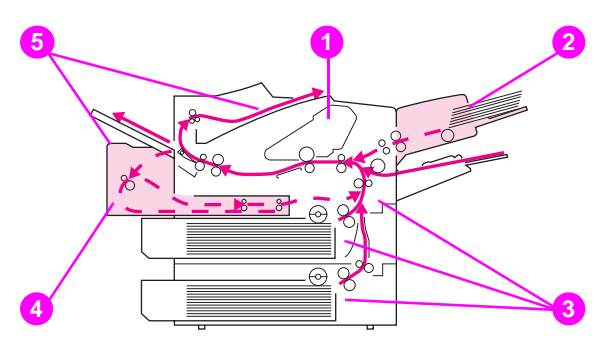

- 1 Bereich der oberen Abdeckung
- 2 Zufuhrfachbereich (optionale Umschlag-Zuführung)
- 3 Zufuhrfachbereiche
- 4 Optionaler Duplexer
- 5 Ausgabebereiche (oben und hinten)

# Zufuhrfachbereiche

### Fach 2 oder 3

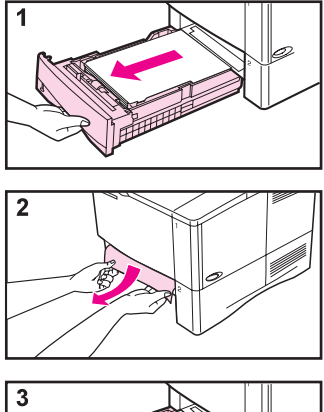

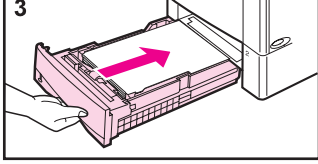

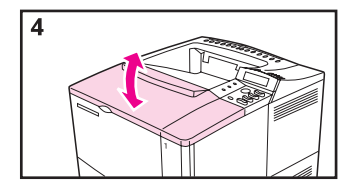

## Optionale Umschlag-Zuführung

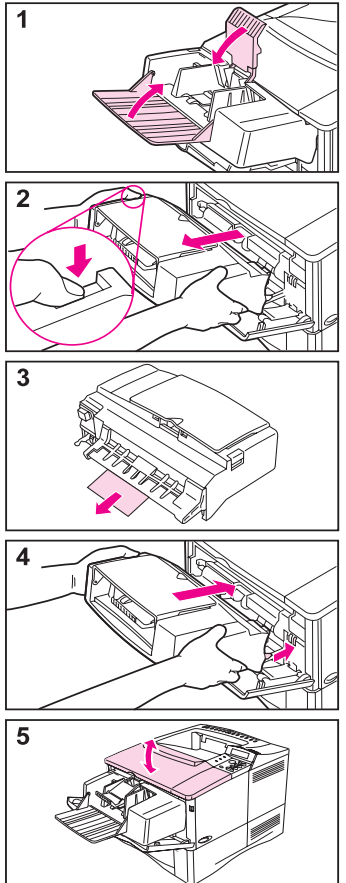

# Bereich der oberen Abdeckung

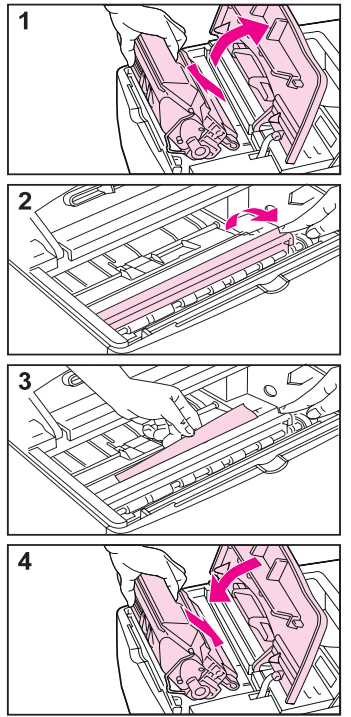

# Bereich der Tonerpatrone

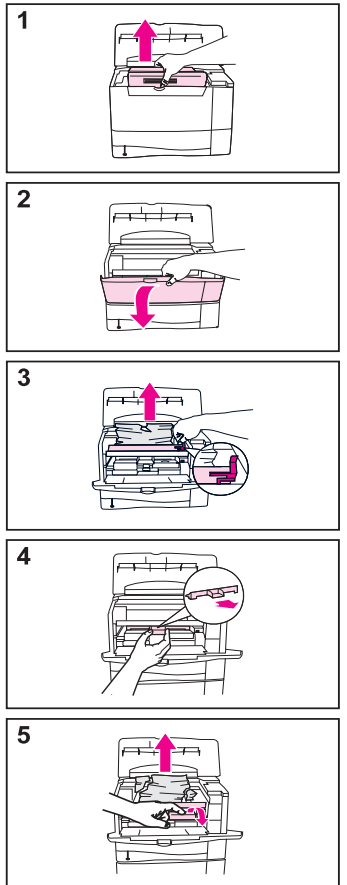

# **Optionaler Duplexer**

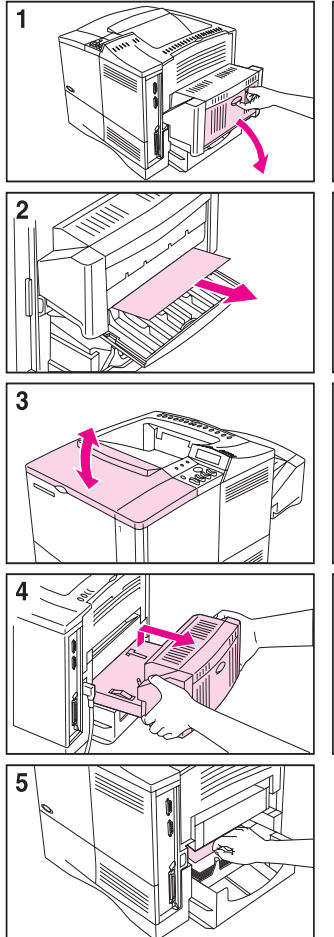

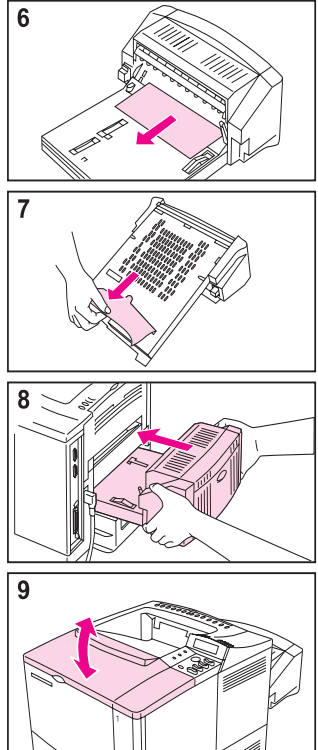

# Ausgabebereiche

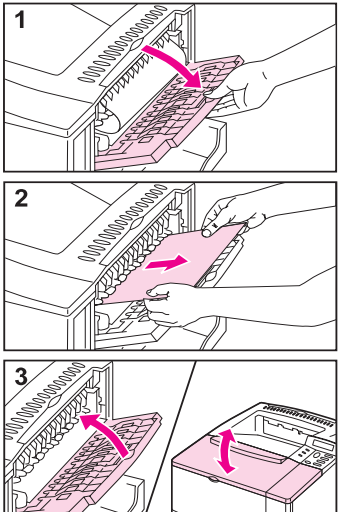

# Beseitigen wiederholter Papierstaus

# Wenn häufig Papierstaus auftreten, versuchen Sie folgendes:

- Überprüfen Sie alle Orte, an denen Papierstaus auftreten. Möglicherweise steckt ein Blatt Papier im Drucker fest.
- Prüfen Sie nach, ob das Papier richtig in die Fächer eingelegt ist, ob die Fächer an das eingelegte Papierformat angepaßt sind, und ob einzelne Fächer möglicherweise überfüllt sind.
- Prüfen Sie nach, ob alle Fächer und Papierzuführungen vollständig in den Drucker eingeführt sind. (Ist ein Fach während eines Druckjobs offen, kann dies zu einem Papierstau führen.)
- Prüfen Sie nach, ob alle Abdeckungen und Klappen geschlossen sind. (Ist eine Abdeckung oder Klappe während eines Druckjobs offen, kann dies zu einem Papierstau führen.)
- Probieren Sie, in ein anderes Ausgabefach zu drucken.
- Die Blätter kleben u.U. aneinander. Versuchen Sie den Stapel zu biegen, um die Blätter zu trennen. Fächern Sie den Stapel nicht.
- Erfolgt die Zufuhr von der Umschlag-Zuführung aus, vergewissern Sie sich, daß diese korrekt geladen ist: der unterste Umschlag muß etwas weiter eingeschoben sein als die restlichen Umschläge.

### Fortsetzung auf der nächsten Seite.

24 - Papierstaus

- Erfolgt die Zufuhr aus Fach 1, versuchen Sie, weniger Blätter oder Umschläge auf einmal zu drucken.
- Wenn Sie kleine Formate drucken (mit einer Länge von weniger als 125 mm), muß das Papier mit der kurzen Kante zuerst eingeführt werden.
- Drehen Sie den Papierstapel im Fach um.
   Versuchen Sie auch, das Papier um 180° zu drehen.
- Überprüfen Sie die Qualität des zu bedruckenden Papiers. Beschädigtes Papier oder Papier einer geringeren Güteklasse sollte nicht verwendet werden.
- Verwenden Sie nur Papier, das HP-Spezifikationen erfüllt.
- Verwenden Sie kein Papier, das bereits in einem Drucker oder Kopierer verwendet worden ist. (Bedrucken Sie Umschläge, Transparentfolien und Etiketten nicht beidseitig.)
- Prüfen Sie nach, ob die Stromzufuhr zum Drucker gleichmäßig ist und die Druckerspezifikationen erfüllt. Überprüfen Sie die Netzanschlüsse.
- Reinigen Sie den Drucker entsprechend den Anweisungen im Online-Benutzerhandbuch.
- Führen Sie eine Routinewartung des Druckers durch. Bestellen Sie den Drucker-Wartungssatz. Weitere Informationen hierzu finden Sie im Online-Benutzerhandbuch des Druckers.

# Probleme bei der Ausgabequalität

## Beispiele

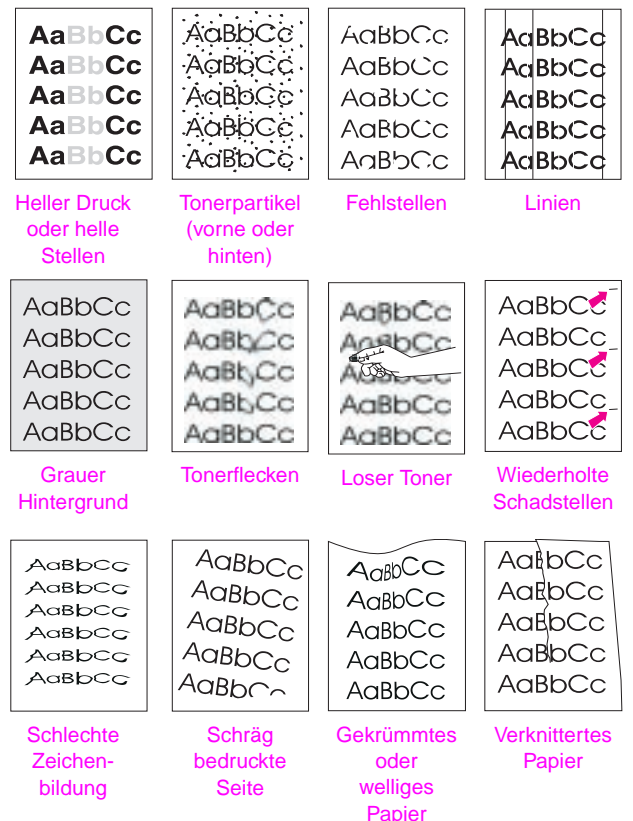

## Maßnahmen zur Fehlersuche

| Heller Druck oder helle Stellen | Tonerpartikel | Fehlstellen | Linien | Grauer Hintergrund | Tonerflecken | Loser Toner | Wiederholte Schadstellen | Schlechte Zeichenbildung | Schräg bedruckte Seite | Gekrümmtes oder welliges Papier | Verknittertes Papier | r  | Maßnahmen<br>zur Fehlersuche<br>(Führen Sie die<br>angegebenen<br>Maßnahmen<br>nacheinander aus.)                                                      |
|---------------------------------|---------------|-------------|--------|--------------------|--------------|-------------|--------------------------|--------------------------|------------------------|---------------------------------|----------------------|----|----------------------------------------------------------------------------------------------------|
|                                 | 1             |             | 1      |                    | 1            | 1           | 1                        |                          |                        |                                 | 1                    | 1. | Drucken Sie weitere Seiten<br>aus, um festzustellen, ob<br>sich das Problem von selbst<br>behebt.                                                      |
|                                 | ~             |             |        |                    | ~            | ✓           |                          |                          |                        |                                 |                      | 2. | Reinigen Sie das Innere<br>des Druckers, oder<br>verwenden Sie die<br>Reinigungsseite des<br>Druckers.                                                 |
| ~                               |               |             |        |                    |              |             |                          |                          |                        |                                 |                      | 3. | Vergewissern Sie sich, daß<br>"EconoMode"<br>ausgeschaltet ist.                                                                                        |
|                                 |               |             |        |                    |              |             |                          |                          |                        | 1                               | 1                    | 4. | Drehen Sie den<br>Papierstapel im Fach um.<br>Versuchen Sie auch, das<br>Papier um 180° zu drehen.                                                     |
| 1                               | 1             | 1           |        | 1                  | 1            | 1           |                          | ~                        | 1                      | 1                               | 1                    | 5. | Überprüfen Sie Typ und<br>Qualität des Papiers (bzw.<br>des verwendeten<br>Druckmediums).                                                              |
| ~                               |               | ~           |        | ~                  |              |             |                          |                          |                        | ~                               | ~                    | 6. | Überprüfen Sie die<br>Umgebungsspezifika-<br>tionen des Druckers.                                                                                      |
|                                 |               |             |        |                    |              |             |                          |                          | ✓                      |                                 | ~                    | 7. | Vergewissern Sie sich, daß<br>das Papier ordnungs-<br>gemäß eingelegt und die<br>Führungen nicht zu eng<br>oder zu locker am<br>Papierstapel anliegen. |

## Maßnahmen zur Fehlersuche (Forts.)

| Heller Druck oder helle Stellen | Tonerpartikel | Fehistellen | Linien | Grauer Hintergrund | Tonerflecken | Loser Toner | Wiederholte Schadstellen | Schlechte Zeichenbildung | Schräg bedruckte Seite | Gekrümmtes oder welliges Papier | Verknittertes Papier | Maßnahmen<br>zur Fehlersuche<br>(Führen Sie die<br>angegebenen<br>Maßnahmen<br>nacheinander aus.)                                                                             |
|---------------------------------|---------------|-------------|--------|--------------------|--------------|-------------|--------------------------|--------------------------|------------------------|---------------------------------|----------------------|----------------------------------------------------------------------------------------------------|
|                                 |               |             |        |                    |              |             |                          |                          |                        | 1                               | 1                    | 8. Drucken Sie in ein anderes<br>Ausgabefach.                                                                                                    |
| 1                               |               | 1           |        | 1                  |              |             |                          |                          |                        |                                 |                      | 9. Passen Sie die Einstellung<br>der Tonerdichte an.                                                                                                    |
|                                 |               | ~           |        |                    |              | ~           |                          |                          |                        |                                 |                      | <ol> <li>Ändern Sie die Modus-<br/>einstellung der Fixiereinheit<br/>in "Hoch" ab, oder wählen<br/>Sie beim Druckertreiber als<br/>Papiertyp "Rauhpapier".</li> </ol>         |
| 1                               |               |             |        |                    |              |             |                          |                          |                        |                                 |                      | 11. Verteilen Sie den Toner in<br>der Tonerpatrone neu<br>(siehe Seite 32.)                                                                                                   |
| 1                               |               | ~           | ✓      | ✓                  | ✓            |             | ~                        | ~                        |                        |                                 |                      | 12. Installieren Sie eine neue<br>HP-Tonerpatrone. (Weitere<br>Anweisungen sind im<br>Lieferumfang der Toner-<br>patrone enthalten.)                                          |
|                                 | 1             |             |        |                    |              |             | 1                        |                          |                        |                                 |                      | <ol> <li>Um kleinformatiges<br/>und Standardpapier<br/>abwechselnd zu<br/>verwenden, wählen Sie<br/>im Konfigurationsmenü<br/>KL. PAP IERFORM.<br/>GESCHW=LRNGSAM.</li> </ol> |
| 1                               | 1             | 1           | 1      | 1                  | 1            |             | 1                        |                          |                        |                                 |                      | <ol> <li>Bestellen und installieren<br/>Sie den Drucker-<br/>Wartungssatz.</li> </ol>                                                                                         |

# Maßnahmen zur Fehlersuche (Forts.)

| Heller Druck oder helle Stellen | Tonerpartikel | Fehlstellen | Linien | Grauer Hintergrund | Tonerflecken | Loser Toner | Wiederholte Schadstellen | Schlechte Zeichenbildung | Schräg bedruckte Seite | Gekrümmtes oder welliges Papier | Verknittertes Papier | Maßnahmen<br>zur Fehlersuche<br>(Führen Sie die<br>angegebenen<br>Maßnahmen<br>nacheinander aus.)                                                                                                    |
|---------------------------------|---------------|-------------|--------|--------------------|--------------|-------------|--------------------------|--------------------------|------------------------|---------------------------------|----------------------|----------------------------------------------------------------------------------------------------|
| ~                               | •             | •           | ~      | ~                  | •            | •           | •                        | 1                        | ~                      | •                               | ~                    | <ol> <li>Führen die oben genannten<br/>Maßnahmen nicht zum<br/>gewünschten Ergebnis,<br/>wenden Sie sich an den<br/>HP Kundendienst oder die<br/>HP Kundenunterstützung.<br/>(Siehe Abschnitt<br/>"HP-Kundenservice und -<br/>unterstützung" im Online-<br/>Benutzerhandbuch des<br/>Druckers.)</li> </ol> |

## Weiterdrucken bei niedrigem Tonerinhalt

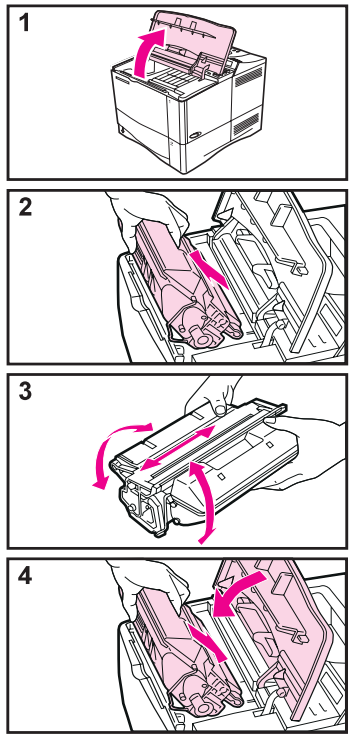

#### Achtung

Um eine Beschädigung der Tonerpatrone zu vermeiden, setzen Sie sie höchstens wenige Minuten der Lichteinstrahlung aus.

#### **Hinweis**

Nach der erneuten Installation der Tonerpatrone wird die Meldung NEUE TONERPATRONE=NEIN etwa 30 Sekunden lang auf dem Bedienfeld angezeigt. Ignorieren Sie diese Meldung, wenn Sie die Tonerpatrone entfernen, um den Toner neu zu verteilen.

# Überprüfen des Tonerstands

Der Benutzer kann durch Drucken einer Konfigurationsseite herausfinden, wieviel Toner in der Tonerpatrone vorhanden ist. Im Abschnitt zum Tonerstand auf der Konfigurationsseite wird durch eine Grafik angezeigt, wieviel Toner in der Patrone vorhanden ist.

#### **Hinweis**

Nach dem Austausch der Tonerpatrone wählen Sie JA aus, wenn die Meldung NEUE TONERPATRONE=NEIN auf dem Bedienfeld angezeigt wird. Geschieht dies nicht, wird der Wert für den Tonerstand möglicherweise ungenau.

# Zurücksetzen des HP TonerGauge

Nach dem Installieren einer neuen Patrone muß der Benutzer das HP TonerGauge vom Bedienfeld des Druckers aus zurücksetzen. Wenn die obere Abdeckung nach der Installation der neuen Tonerpatrone geschlossen wird, wird die Meldung NEUE TONERPATRONE=NEIN etwa 30 Sekunden lang auf dem Bedienfeld angezeigt. So wird HP TonerGauge zurückgesetzt:

- 1 Drücken Sie [-Wert+], bis JA angezeigt wird.
- 2 Drücken Sie [Auswählen], um die Auswahl zu speichern.
- 3 Drücken Sie [Start], um das Menü zu beenden.

#### **Hinweis**

Wenn die Meldung NEUE TONERPATRONE=NEIN nicht mehr angezeigt wird, drücken Sie wiederholt [Menü], bis KONFIGURATIONSMENÜ am Bedienfeld angezeigt wird. Drücken Sie wiederholt [Option], bis die Meldung NEUE TONERPATRONE=NEIN angezeigt wird, und führen Sie dann die obigen Schritte 1 bis 3 durch.

# Zurücksetzen des Druckers

Sie können den Drucker zurücksetzen, indem Sie im Rücksetzmenü die Rücksetzoptionen wählen.

Bei der Verwendung dieses Menüs ist Vorsicht angeraten, da hierbei zwischengespeicherte Druckdaten oder Konfigurationseinstellungen des Druckers verlorengehen können. Setzen Sie den Drucker nur in den folgenden Fällen zurück:

- Sie möchten die Standardeinstellungen des Druckers wiederherstellen;
- die Kommunikation zwischen dem Drucker und dem Computer ist unterbrochen;
- sowohl serielle als auch parallele E/A-Anschlüsse werden verwendet, und bei einem Anschluß treten Probleme auf.

(Mit den Optionen im Rücksetzmenü wird der gesamte Speicher im Drucker geleert, während bei

[Job abbrechen] nur der aktuelle Job gelöscht wird.)

#### Optionen im Rücksetzmenü

| Option                               | Erläuterung                                                                                                    |
|--------------------------------------|----------------------------------------------------------------------------------------------------|
| SPEICHER RÜCKS.                      | Mit dieser Option werden der Druckerpuffer und<br>der aktive E/A-Puffer geleert, und das<br>Bedienfeld wird auf die aktuellen Einstellungen<br>zurückgesetzt.                                                                                                    |
|                                      | Das Zurücksetzen des Speichers während eines<br>Druckjobs kann einen Datenverlust zur Folge<br>haben.                                                                                                    |
| WERKSEINSTELLUNG<br>WIEDERHERSTELLEN | Bei dieser Option wird der Drucker zurück-<br>gesetzt und die werkseitigen (Standard-)<br>Einstellungen wiederhergestellt. Bei dieser<br>Option wird auch der Eingabepuffer für die aktive<br>E/A geleert.<br>Das Zurücksetzen des Speichers während eines<br>Druckjobs kann einen Datenverlust zur Folge<br>haben. |
| AKTIV. E/A-<br>KANAL<br>ZURÜCKSETZEN | Bei dieser Option wird der Drucker zurück-<br>gesetzt und der Ein- und Ausgabepuffer (nur für<br>aktive E/A-Vorgänge) geleert.<br>Das Zurücksetzen des Speichers während eines<br>Druckjobs kann einen Datenverlust zur Folge<br>haben.                                                                             |
| ALLE E/A-KANÄLE<br>ZURÜCKSETZEN      | Bei dieser Option wird der Drucker zurück-<br>gesetzt und der Ein- und Ausgabepuffer für alle<br>E/A-Vorgänge geleert.                                                                                                    |

# Unterstützte Papierformate

#### Unterstützte Formate, Fach 1

| Fach 1                                    | Abmessungen     | Gewicht                   | Kapazität                                      |  |
|-------------------------------------------|-----------------|---------------------------|------------------------------------------------|--|
| Mindestformat<br>(benutzer-<br>definiert) | 76 x 127 mm*    | 60-199 g/m <sup>2</sup>   | 100 Blatt mit<br>75 g/m <sup>2</sup><br>Papier |  |
| Höchstformat                              | 216 x 356 mm    |                           | Fapier                                         |  |
| Transparentfolie                          | Mindest- und    | Stärke:<br>0,099-0,114 mm | 75<br>Transparent-<br>folien                   |  |
| Etiketten                                 | format wie oben | Stärke:<br>0,127-0,178 mm | 50 Etiketten                                   |  |
| Umschläge                                 |                 | 75-105 g/m <sup>2</sup>   | 10 Umschläge                                   |  |

\* Wenn Sie kleine Formate drucken (mit einer Länge von weniger als 125 mm), muß das Papier mit der kurzen Kante zuerst eingeführt werden.

#### Unterstützte Formate, Fach 2 und 3

| Fach 2 und 3<br>(4050 T/<br>4050 TN) | Abmessungen   | Gewicht                 | Kapazität                     |
|--------------------------------------|---------------|-------------------------|-------------------------------|
| US Letter                            | 216 x 279 mm  |                         |                               |
| A4                                   | 210 x 297 mm  |                         | 250 Blott mit                 |
| US Executive                         | 191 x 267 mm) |                         | (75 g/m <sup>2</sup> ) Papier |
| US Legal                             | 216 x 356 mm) | 60-105 a/m <sup>2</sup> | 50-100                        |
| B5 (ISO)<br>(Sonderformat)           | 176 x 250 mm  |                         | Iransparent-<br>folien        |
| B5 (JIS)                             | 182 x 257 mm  |                         |                               |
| A5                                   | 148 x 210 mm  |                         |                               |

#### Unterstützte Formate, Fach 2 (4050/4050 N)

| Fach 2<br>(4050 /4050 N) | Abmessungen  | Gewicht                 | Kapazität                                      |
|--------------------------|--------------|-------------------------|------------------------------------------------|
| US Letter                | 216 x 279 mm |                         | 500 Blatt mit<br>75 g/m <sup>2</sup><br>Papier |
| A4                       | 210 x 297 mm |                         |                                                |
| US Legal                 | 216 x 356 mm | 60-105 g/m <sup>2</sup> | 50-100<br>Transparent-<br>folien               |

#### Unterstützte Formate, optionales 500-Blatt-Papierfach

| Optionale<br>500-Blatt-<br>Papierkassette | Abmessungen                   | Gewicht    | Kapazität                                                |
|-------------------------------------------|-------------------------------|------------|----------------------------------------------------------|
| US Letter                                 | 216 x 279 mm                  |            |                                                          |
| A4                                        | 210 x 297 mm                  |            |                                                          |
| US Executive                              | 191 x 267 mm                  |            |                                                          |
| US Legal                                  | 216 x 356 mm                  | 60-105 g/m | 500 Blatt mit<br>75 g/m <sup>2</sup><br>Papier<br>50-100 |
| B5 (ISO)                                  | 176 x 250 mm                  |            |                                                          |
| B5 (JIS)                                  | 182 x 257 mm                  |            |                                                          |
| A5                                        | 148 x 210 mm                  |            |                                                          |
| Executive (JIS)<br>(Sonderformat)         | 216 x 330 mm                  |            | Iransparent-<br>folien                                   |
| 16K<br>(Sonderformat)                     | 197 x 327 mm                  |            |                                                          |
| Benutzer-<br>definiert                    | 148 x 210 bis<br>216 x 356 mm |            |                                                          |

# Weitere Informationen

- Siehe Online-Benutzerhandbuch für den Drucker.
- Siehe Hilfe der Druckersoftware oder des Druckertreibers.

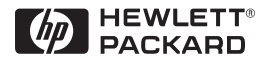

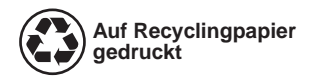

Copyright© 1999 Hewlett-Packard Co. Printed in Germany

Handbuch-Teile-Nr. C4251-90930

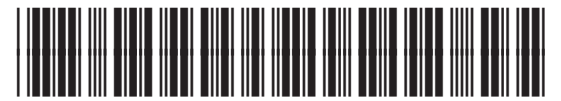

C4251-90930